### Anmeldeverfahren Schwimmbadtraining DLRG OG Warendorf e.V.

L

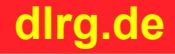

# Vorgehensweise

- Benutzer beantragen
- Bestätigungsmail abwarten (mit Benutzername und Passwort) (Diese Mail zum löschen des Accounts aufbewahren)
- Anweisungen in der Mail befolgen
  - Erste Anmeldung
  - Kennwort ändern
- Die App Wachplan aufrufen
- Geburtsdatum und evtl. Mailadresse erweitern
- Zum gewünschtem Training anmelden dlrg.de

# **Benutzer beantragen**

Einen Benutzer kannst Du beantragen unter: dlrg.net Der Benutzername sollte klein geschrieben sein und das Format vorname.nachname haben. Bei der Gliederung schreibe bitte Warendorf und wähle dann: **Ortsgruppe Warendorf e.V.** aus. Innerhalb von 24 Std. sollte dann eine Mail zur Bestätigung kommen. Folge dann bitte den Anweisungen in der Mail.

- Webseite aufrufen
- DLRG Account anlegen
- <vorname.nachname>
- Ortsgruppe Warendorf e.V.
- innerhalb 24 Std. kommt die Bestätigung als Mail

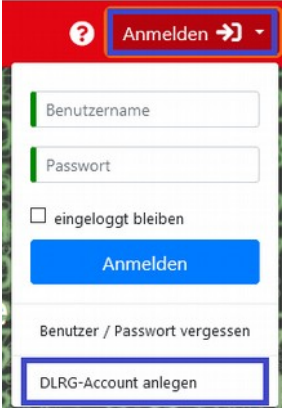

18.08.2020

dira.de

# **Erste Anmeldung**

| 3                    | Anmelden <del>&gt;</del> ) 🔹 |  |
|----------------------|------------------------------|--|
| Benutzername         |                              |  |
| Passwort             |                              |  |
| 🗌 eingeloggt bleiben |                              |  |
| Anmelden             |                              |  |

Melde Dich bitte mit den Daten unter: dlrg.net an (rechts oben). Ändere nach Klick auf **1. mein Benutzer** Dein Kennwort

- Webseite aufrufen
- Anmelden
- Mein Benutzer
- Daten vervollständigen
- Passwort ändern

| DLRGISC              | Internet Apps Tools | 🌐 Ortsgruppe Warendorf e.V. 👻 💄 ? 😃 |
|----------------------|---------------------|-------------------------------------|
| Account<br>• HipChat | 😭 • Mein Profil     | 1. mein Benutzer                    |
|                      | DLRG-Account Eins   | stellungen                          |

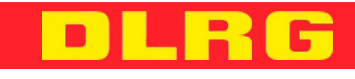

18.08.2020

dira.de

# **Die Wachplan App starten**

Wenn Du unter: dlrg.net angemeldet bist, siehst Du als erstes die Apps an denen Du berechtigt bist. Ganz unten findest Du die Wachplan App. Alternativ kannst Du in der oberen Leiste auf Apps klicken. Fehlen noch Daten werden diese nun abgefragt.

- Webseite aufrufen
- anmelden
- Wachplan App starten

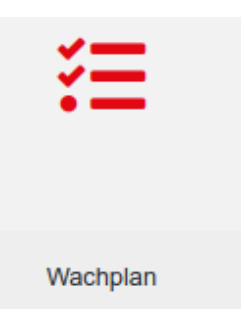

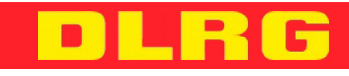

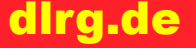

# Wachplann App nutzen

Ist die Wachplan App gestartet, hast Du im oberem Bereich die Möglichkeit die Anzeige zu Filtern. An einem Training kannst Du Dich via Schwimmer hinzufügen anmelden oder abmelden.

- Webseite aufrufen
- anmelden
- Wachplan App starten
- Schwimmer hinzufügen

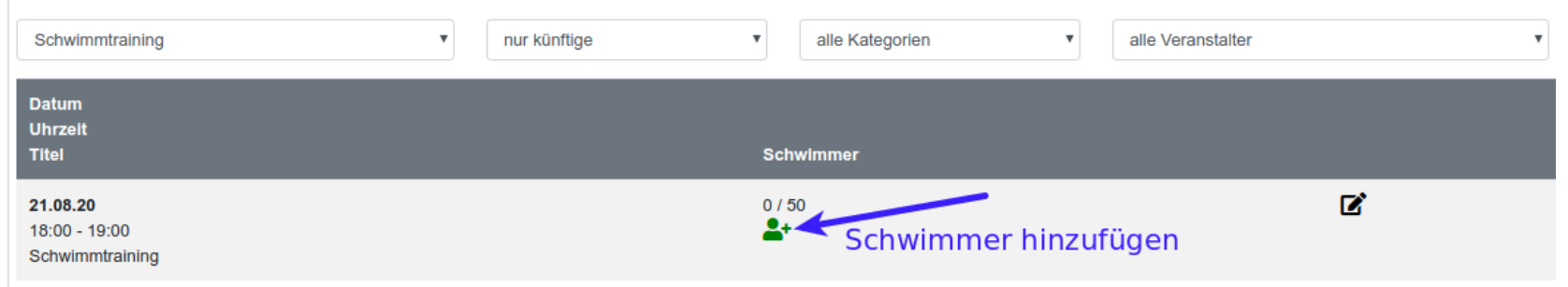

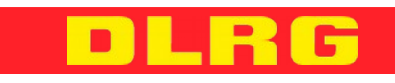

dira.de

#### Abmelden

Das abmelden von der Webseite erfolgt oben rechts

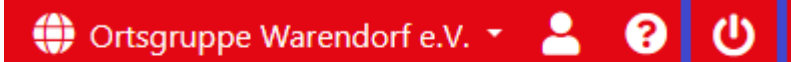

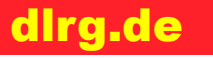

DLRG

18.08.2020

### Vielen Dank für die Anmeldung an dlrg.net

- Bei Fragen und Anregungen zur App wendet Euch bitte an warendorf@dlrg.de
- Bei Fragen und Anregungen zum Termin wendet Euch bitte an den Ansprechpartner im Termin

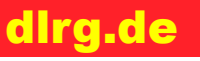

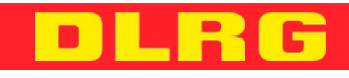